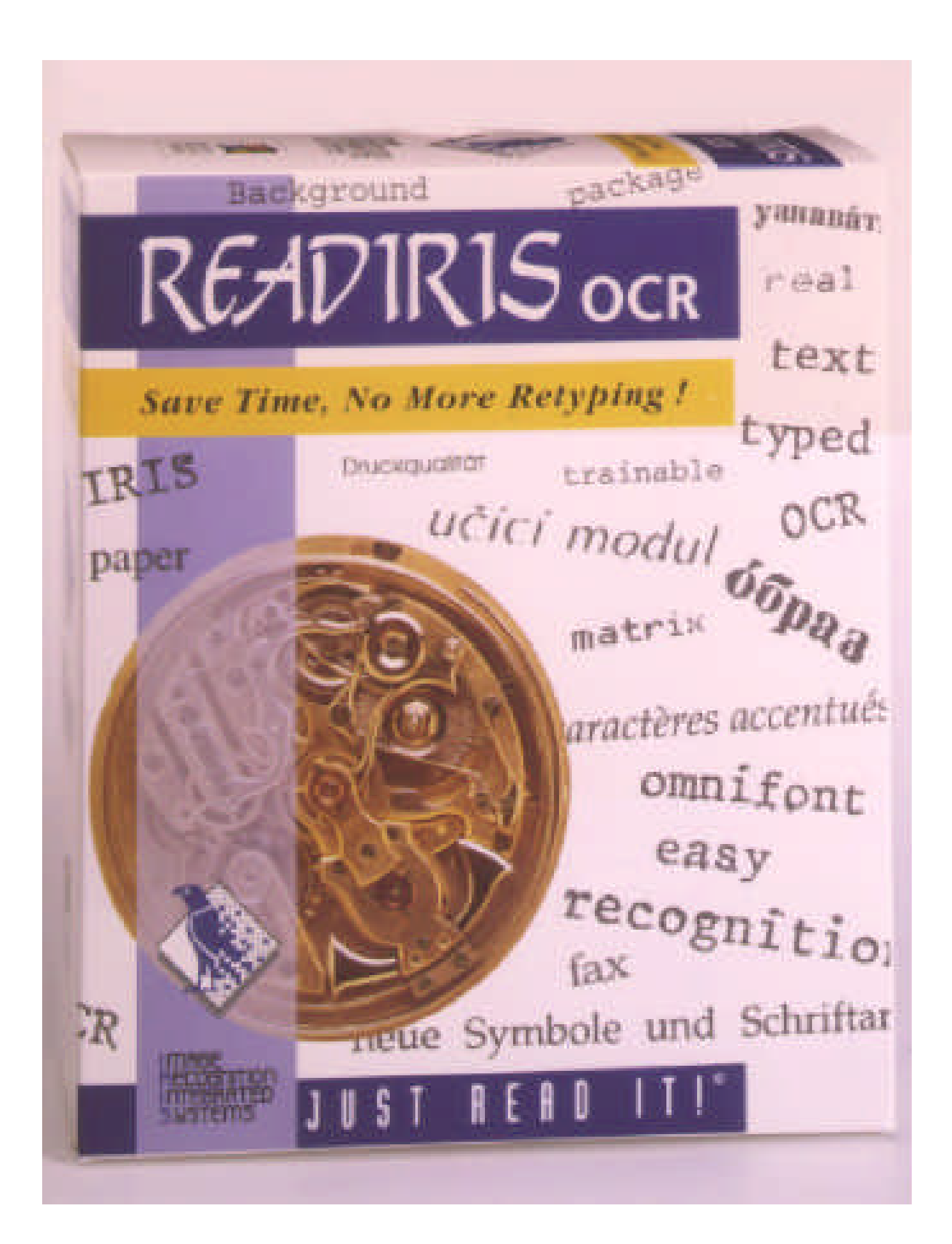

© 1996 I.R.I.S. Wszystkie prawa zastrze¿one Technologia OCR nale¿¹ca do I.R.I.S. Technologia Connectionist nale¿¹ca do I.R.I.S.

The Proximity/Merriam Webster Linguibase Copyright 1984 Wszystkie prawa zastrze¿one Proximity Technology Inc. Copyright 1984 Wszystkie prawa zastrze¿one Merriam Webster Inc.

The Proximity/Merriam Webster Linguibase Copyright 1984 Wszystkie prawa zastrze¿one Proximity Technology Inc. Copyright 1984 Wszystkie prawa zastrze¿one William Collins Sons & Co. Inc.

Ortografia wykorzystywana w niniejszym produkcie w oparciu o Proximity Linguistic Technology © 1996 I.R.I.S. Wszystkie prawa zastrze¿one

#### **R**EADIRIS - KLIKA S<sup>3</sup>ÓW O...

Gratulujemy Pañstwu zakupu Readirisa. Ten pakiet oprogramowania bez w<sup>1</sup>tpienia bêdzie niezwykle pomocny we wprowadzaniu materia<sup>3</sup>ów tekstowych i danych liczbowych do pamiêci komputera.

Aby wykorzystaæ efektywnoœ komputera, nale¿y najpierw wpisaæ informacje do jego pamiêci. Jedi kiedykolwiek przepisywali pañstwo 15-sto stronicowe sprawozdanie lub du¿<sup>1</sup> tabelê z liczbami, wiecie jak mo¿e byæ to nudne i czasoch<sup>3</sup>onne. Ten wykorzystywany najœwie¿sze zdobycze nauki program OCR pozwoli na automatyczne wprowadzanie tekstu do pamiêci komputera, a Pañstwo osi<sup>1</sup>gniecie bezprecedensowy poziom efektywnoœci i komfortu pracy!

Kilka klikniêæ myszk<sup>1</sup> zast<sup>1</sup>pi wielogodzinn<sup>1</sup>, mozoln<sup>1</sup> pracê, poniewa¿ Readiris przekszta<sup>3</sup>ci napisane na papierze dokumenty w edytowalne pliki; operacja zajmie od 10 do 25 razy mniej czasu, ni¿ rêczne przepisanie tekstu. Dziêki funkcji "Connect" dostêp do OCR mo¿liwy jest nawet z Pañstwa ulubionych aplikacji Windows.

Readiris rozpoznaje także tabele liczbowe i odtwarza strukturê tabeli przypisuj<sup>1</sup>c liczbom osobne komórki. Dane liczbowe można wykorzystywaæ natychmiast bez dalszej obróbki za pomoc<sup>1</sup> arkusza kalkulacyjnego.

Readiris bazuj<sup>1</sup>c na technolgii "Connectionist" I.R.I.S., reprezentuje sob<sup>1</sup> wszystko to co najlepszego mo¿e zaoferowaæ OCR. Funkcja niezale¿nego rozpoznawania fontów uzupe<sup>3</sup>niona technikami "samouczenia" wywodzi siê z teori sieci neoronowych. System, wykorzystuj<sup>1</sup>c analizê kontekstow<sup>1</sup>, potrafi uczyæsiê nowych liter: wiedza lingwistyczna na temat sylab i s<sup>3</sup>ów wystêpuj<sup>1</sup>cych w 26 jêzykach polepsza dzia<sup>3</sup>anie OCR. W wyniku tego Readiris rozpoznaje wszelkiego typu dokumenty z najwy¿sz<sup>1</sup> dok<sup>3</sup>adnoœci<sup>1</sup>, a dokumenty o kiepskiej jakoœci, faksy i wydruki z drukarki mozaikowej nie stanowi<sup>1</sup> dla niego problemu.

Poprawki wprowadzane przez u¿ytkownika zwiêkszaj<sup>1</sup> stale dok<sup>3</sup>adnoœ systemu. Wszystkie decyzje zatwierdzane przez u¿ytkownika s<sup>1</sup> zapamiêtywane, zwiêkszaj<sup>1</sup>c prêdkoœ i pewnoœ dzia<sup>3</sup>ania podczas nastepnego u¿ycia. Readiris staje siê coraz m<sup>1</sup>drzejszy! Dziêki tej niezwyk<sup>3</sup>ej umiejêtnoœci Readiris mo¿e

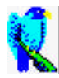

nauczyæ siê znaków specjalnych takich, jak symbole matematyczne, oraz potrafi daæ sobie radê ze zniekszta<sup>3</sup>conymi fontami, jakie mo¿na spotkaæ w dokumentach.

### **O** podrêczniku

Podrêcznik ten jest krótkim wprowadzeniem do pracy z Readirisem. Informacje w niej zawarte pozwol<sup>1</sup> z sukcesem rozpocz<sup>1</sup>æ pracê z wyrobem I.R.I.S. Jednak podrêcznik nie zosta<sup>3</sup> pomyœlany jako kompletna dokumentacja Readiris. Aby w pe<sup>3</sup>ni wykorzystaæ wiele zaawansowanych mo¿liwoœci programu, nale¿y dok<sup>3</sup>adnie przestudiowaæ informacje pomocy bezpoœredniej.

#### Wymagania systemowe

Poni¿ej podano minimalne wymagania systemowe pozwalaj¹ce u¿yæ Readiris:

- □ 386 Intel PC lub kompatybilny. Zaleca siê 486DX PC.
- 4 MB RAM. Aby móc skorzystaæz funkcji "Connect", potrzeba bêdzie wiêcej pamiêci. Zaleca siê 8 MB RAM.
- □ 8 MB wolnej pamiêci na dysku.
- System operacyjny MS-DOS 3.3. Zaleca siê MS-DOS 6.x.
- œrodowisko Windows 3.1. Nie uruchamiaæw trybie standardowym Windows 3.1!

Readiris i funkcja "Connect" pracuj<sup>1</sup> niezawodnie pod Windows 95.

#### INSTALOWANIE OPROGRAMOWANIA READIRIS

Oprogramowanie dostarczane jest w postaci spakowanej. Niezbêdne jest uruchomienie programu instalacyjnego. W celu zainstalowania Readiris wykonaæ nastêpuj<sup>1</sup>ce dzia<sup>3</sup>ania - procedury instalacyjne dla Windows 95 i Windows 3.1 s<sup>1</sup> nieco odmienne.

#### Instalacja pod Windows 95

Polecenie "Run" w menu "Start" i aplikacja "Add/Remove Programs" w "Control Panel" pozwol<sup>1</sup> zainstalowaæ nowe oprogramowanie pod Windows 95. W oknie "Run" (patrz rysunek) wpisaæ *a:setup* i klikn<sup>1</sup>æ "OK".

| Run           | ? ×                                                                                   |
|---------------|---------------------------------------------------------------------------------------|
|               | Type the name of a program, folder, or document, and<br>Windows will open it for you. |
| <u>O</u> pen: | A:\Setup.exe                                                                          |
|               | OK Cancel <u>B</u> rowse                                                              |

Program instalacyjny zaczyna dzia<sup>3</sup>aæ. Postêpowaæ zgodnie z instrukcjami pojawiaj<sup>1</sup>cymi siê na ekranie. Gdy program o to poprosi, wk<sup>3</sup>adaæ kolejne dyskietki.

Program instalacyjny automatycznie utworzy podmenu "OCR" w menu "Programs".

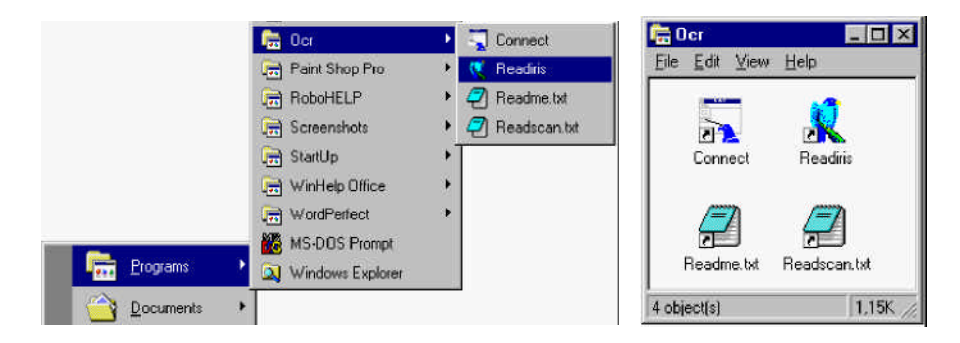

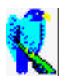

#### Instalacja pod Windows 3.1

Instalacja jest w wiêkszoœi podobna jak dla Windows 95. Jedyna ró¿nica polega na sposobie uruchomienia programu instaluj<sup>1</sup>cego.

Wejæw "Program Manager" Windows. Z menu "File" wybraæ "Run", wpisaæ a:setup i klikn<sup>1</sup>æ "OK".

| 🛥 Ru                    | n              |
|-------------------------|----------------|
| <u>C</u> ommand Line:   | OK             |
| a:setup                 | Cancel         |
| 🗌 Run <u>M</u> inimized | <u>B</u> rowse |
|                         | <u>H</u> elp   |

Dalsza czêœ instalacji odbywa siê identycznie, jak w przypadku instalacji pod Windows 95. Patrz punkt poprzedni.

#### Wygoda to nie lenistwo!

U¿ytkownicy Windows 95 mog<sup>1</sup> odnieœe po¿ytek ze stworzenia skrótów. Dokumentacja Windows 95 i pomoc omawiaj<sup>1</sup> kilka metod tworzenia skrótów. £atwym sposobem postêpowania jest przeci<sup>1</sup>gniêcie aplikacji z Explorer'a na pulpit.

#### Zarejestrowani maj<sup>1</sup> lepiej!

Nie zapomnijcie Pañstwo wys<sup>3</sup>aæ waszej karty rejestracyjnej! Pozwoli to nam informowaæ Pañstwa o rozwoju produktu i produktów zwi<sup>1</sup>zanych z I.R.I.S. Korzyœci wynikaj<sup>1</sup>ce z rejestracji dostêpne s<sup>1</sup> wy<sup>31</sup>cznie zarejestrowanym u¿ytkownikom.

#### **URUCHAMIANIE PROGRAMU**

Dwukrotnie klikn<sup>1</sup>æ aplikacjê Readiris w podmenu "OCR" lub grupê. U¿ytkownicy Windows 95 mog<sup>1</sup> równie¿ dwukrotnie klikn<sup>1</sup>æ aplikacjê skrótu Readiris znajduj<sup>1</sup>c<sup>1</sup> siê na pulpicie. Wyœwietlony zostanie ekran startowy i okno aplikacji.

Na ekranie startowym podane s<sup>1</sup> informacje o wersji Readiris oraz o prawach autorskich. Klikniêcie myszk<sup>1</sup> w dowolnym miejscu ekranu spowoduje znikniêcie okna startowego.

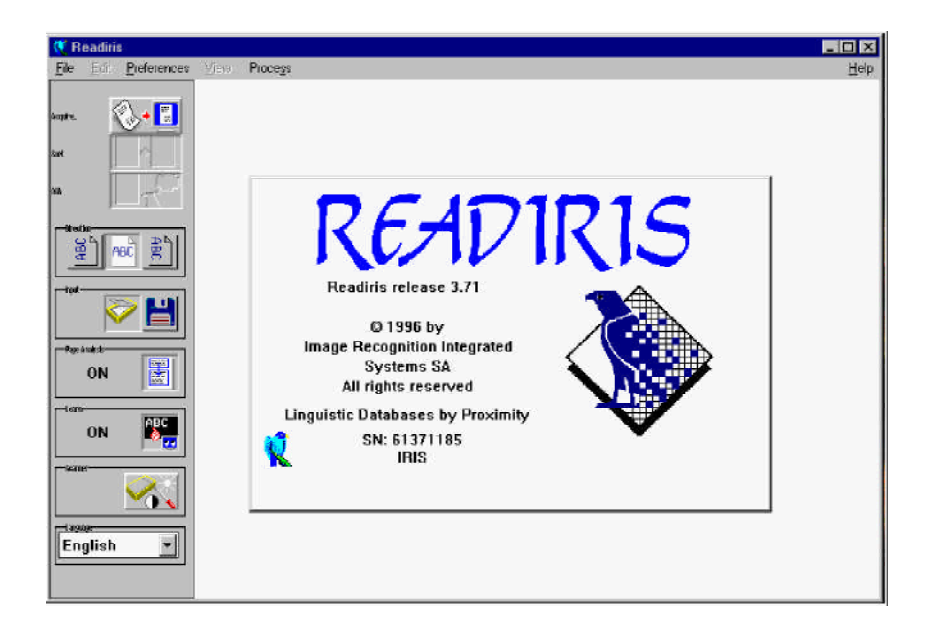

W oknie aplikacji Readiris znajduje siê nie tylko menu poleceñ ale tak¿e listwa z przyciskami, dziêki czemu mo¿liwy jest szybki dostêp do wszystkich, czêsto u¿ywanych komend. W oknie wyœwietlane s<sup>1</sup> zeskanowane obrazy.

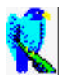

#### SAMOUCZEK

Najlepszym sposobem zaznajomienia siê z dzia<sup>3</sup>aniem Readiris jest bez w<sup>1</sup>tpienia u¿ycie go. W pakiecie programowym znajduje siê zeskanowany wczeœniej obraz, dziêki czemu mo¿na rozpocz<sup>1</sup>æ naukê obs<sup>3</sup>ugi programu nawet wtedy, gdy do komputera nie jest pod<sup>31</sup>czony ¿aden skaner. Zróbcie Pañstwo teraz u¿ytek z tego obrazu.

Aby wybraæ zeskanowane wczeaniej obrazy nale¿y klikn¹æ ikonê dyskietki znajduj¹c¹ siê na listwie z przyciskami. •ród³em obrazu bêdzie pamiêæ komputera, a nie skaner. Nastêpnie klikn¹æ przycisk "Acquire".

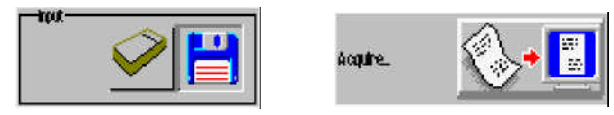

Teraz nale¿y wybraæ plik zawieraj<sup>1</sup>cy obraz. Prosimy wybraæ plik *polish.tif* z katalogu Readiris. Plik jest czytany z dysku i sukcesywnie wyœwietlany w oknie. W prawym górnym rogu ekranu pojawi siê okienko Windows.

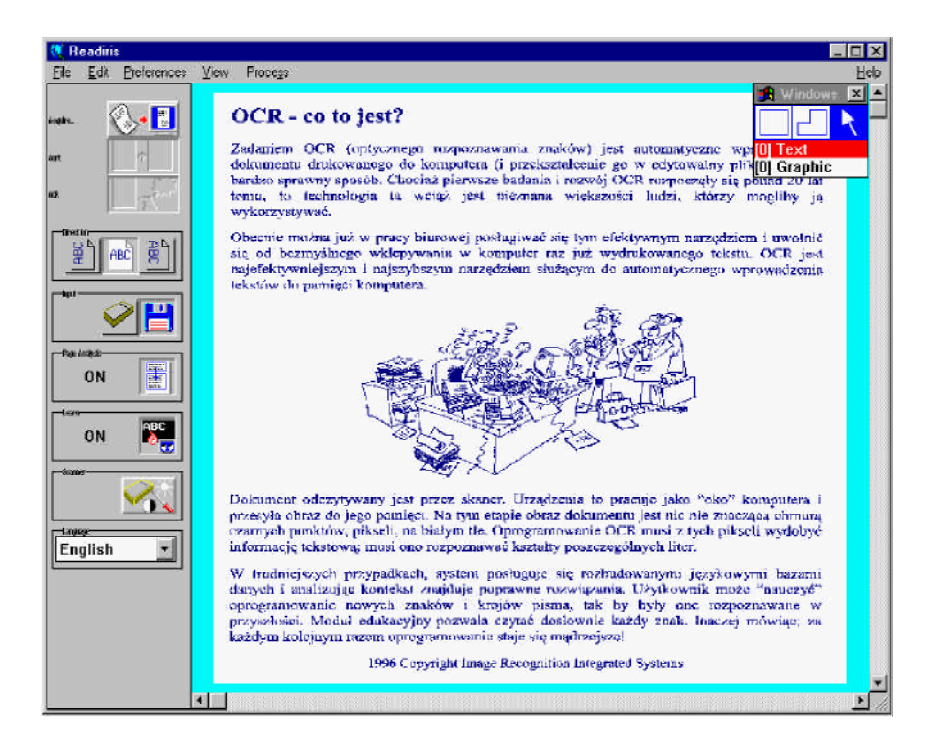

#### ZMNIEJSZANIE I POWIÊKSZANIE OBRAZU

Readiris posiada komendy pozwalaj<sup>1</sup>ce zwiêkszyæ lub zmniejszyæ obraz. Mo¿na je wykorzystaæ do np. weryfikacji jakoœci skanowania. Menu "View" zawiera komendy umo¿liwiaj<sup>1</sup>ce zmianê skali obrazu w przedziale 50% - 200%.

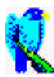

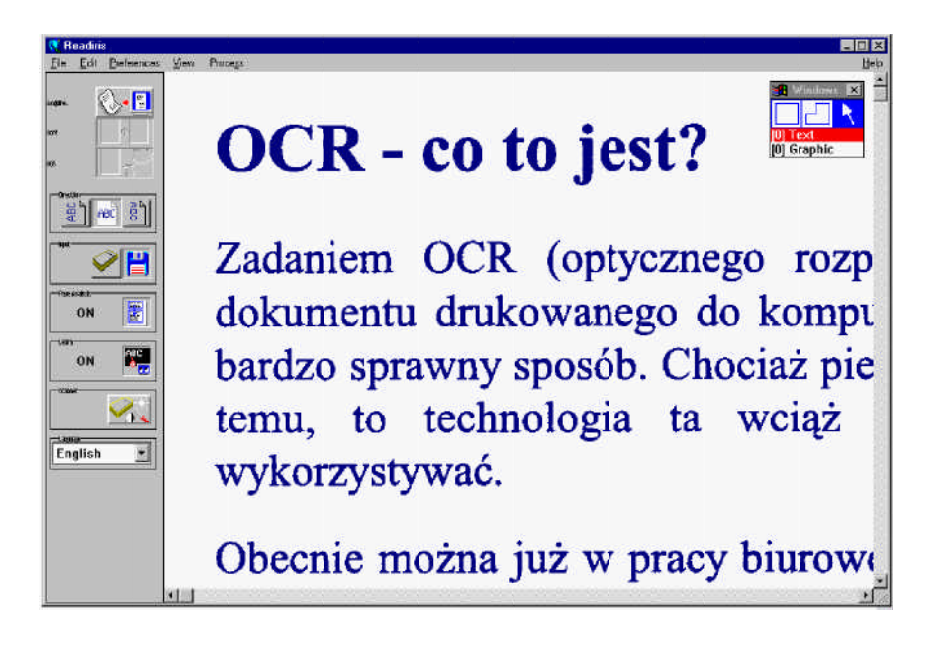

Klikniêcie prawego przycisku myszki na dowolnym miejscu zeskanowanego obrazu spowoduje jego powiêkszenie. Ponowne klikniêcie prawego przycisku myszki przywróci poprzedni<sup>1</sup> skalê obrazu.

#### PODZIA<sup>3</sup> ZESKANOWANEGO OBRAZU

Po zeskanowaniu obrazu należy wskazaæ, które czêœci maj<sup>1</sup> byæ przekszta<sup>3</sup>cone w edytowalny tekst. S<sup>3</sup>uż<sup>1</sup> do tego ramki wyboru, tak zwane okienka, którymi należy otoczyæ interesuj<sup>1</sup>ce Pañstwa bloki tekstu.

Gdy na listwie przycisków uaktywniona jest opcja "Page Analisis", Readiris wykona tê pracê automatycznie.

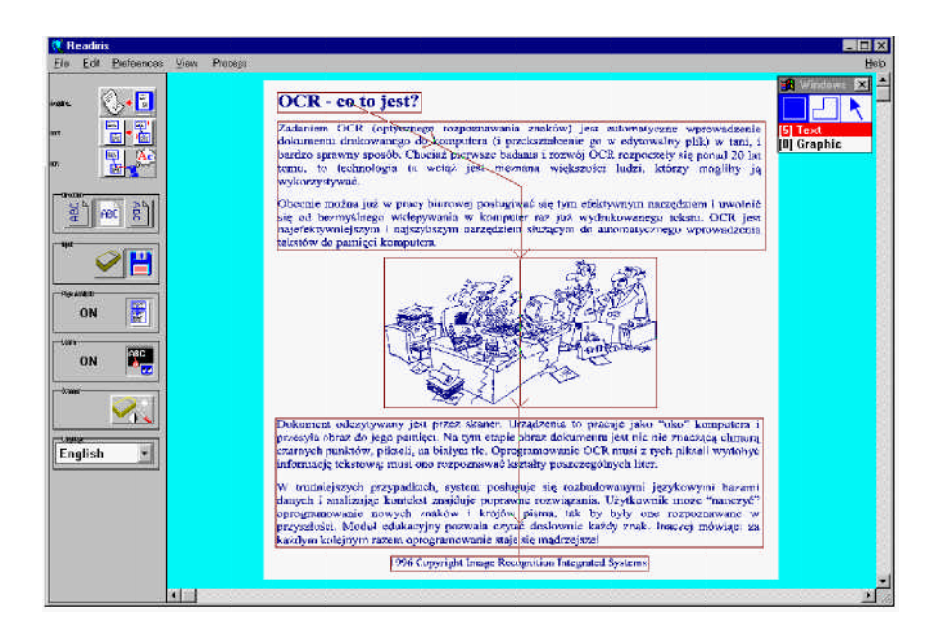

Readiris nie tylko wykrywa bloki tekstowe, ale również *sortuje* je. Aby zmodyfikowaækolejnoœwyboru, klikn<sup>1</sup>æprzycisk "Sort" znajduj<sup>1</sup>cy siê na listwie przycisków.

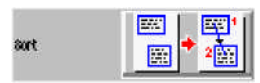

"Page Analisis" umo¿liwia automatyczny podzia<sup>3</sup> zeskanowanej strony na strefy. Podzia<sup>3</sup>u tego mo¿na dokonaæ rêcznie za pomoc<sup>1</sup> narzêdzi Readiris.

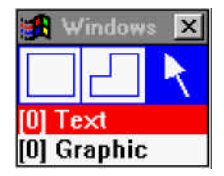

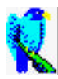

W celu *obrysowania* kolumny tekstu prostok<sup>1</sup>tem, nale¿y wybraæ narzêdzie prostok<sup>1</sup>ta w oknie narzêdziowym Windows (i typ "Text"), klikn<sup>1</sup>æ kursorem w lewym, górnym rogu okna, rozci<sup>1</sup>gn<sup>1</sup>æ okno przez przesuniêcie myszy do dolnego prawego rogu okna i ponownie klikn<sup>1</sup>æ.

W celu *zmodyfikowania* okna tekstowego, wybraæ okno klikaj<sup>1</sup>c narzêdzie strza<sup>3</sup>ki w oknie narzêdziowym Windows, a nastêpnie klikn<sup>1</sup>æ bok okna. W naro¿nikach okna i na œrodkach ka¿dego z boków pojawiaj<sup>1</sup> siê znaczniki. Umieœciæ kursor na znaczniku i przeci<sup>1</sup>gn<sup>1</sup>æ bok w celu zmniejszenia, lub zwiêkszenia rozmiaru okna.

W celu *przesuniêcia* okna tekstowego, umieœciæ kursor myszy nad bokiem okna pomiêdzy markerami i przeci<sup>1</sup>gn<sup>1</sup>æ okno do innej pozycji.

Mo¿liwe jest równie¿ obrysowanie ramk<sup>1</sup> bloków tekstowych o nieregularnym kszta<sup>3</sup>cie przez narysowanie wokó<sup>3</sup> nich wieloboku, i zachowanie wzoru na przysz<sup>3</sup>oœ.

#### **ROZPOZNAWANIE STRONY**

Zak<sup>3</sup>adaj<sup>1</sup>c, ¿e okna zosta<sup>3</sup>y prawid<sup>3</sup>owo zdefiniowane, mo¿na wykonaæ rozpoznawanie czcionek. W tym celu klikn<sup>1</sup>æ przycisk "OCR", jednak wczeœniej nale¿y sprawdziæ, czy za pomoc<sup>1</sup> przycisku "Language" wybrany zosta<sup>3</sup> w<sup>3</sup>aœiwy jêzyk.

| -Lagage   |                |
|-----------|----------------|
| English   | -              |
| English   | ▲ <sup>⊥</sup> |
| French    |                |
| German    |                |
| Greek     |                |
| Hungarian | -              |

Readiris nie ogranicza siê jedynie do jêzyka angielskiego: dostêpnych jest 26 jêzyków! Dostêpne s<sup>1</sup> wszystkie jêzyki amerykañskie i europejskie, w tym jêzyki wschodnioeuropejskie, grecki, i pisane cyrylic<sup>1</sup>. Wybranie w<sup>3</sup>aœiwego jêzyka

jest konieczne. Oprogramowanie dokonuje wyboru sposobu rozpoznawania symboli stosownie do zadeklarowanego jêzyka. Wielojêzyczna baza zapewnia prawid<sup>3</sup>owe rozpoznanie takich "egzotycznych" znaków jak ç , ñ, ß, ø.

Oprócz tego, program czerpi<sup>1</sup>c informacje z jêzykowych baz danych sprawdza zgodnoœ skanowanego tekstu z normami danego jêzyka. Przypuœmy, ¿e w tekœcie znajduje siê s<sup>3</sup>owo "president", a plamka tuszu sprawi<sup>3</sup>a i¿ litera "r" wygl<sup>1</sup>da jak "f". Porównuj<sup>1</sup>c obraz ze s<sup>3</sup>ownikiem jêzyka angielskiego, Readiris sam rozpozna, ze w tym miejscu powinno znajdowaœ siê s<sup>3</sup>owo "president" a litera "f" nie ma ¿adnego znaczenia. Technika ta jest oczywiœcie w wysokim stopniu uzale¿niona od kontekstu.

#### GDZIE UMIEOCIÆ ZESKANOWANY TEKST

Po okredeniu jêzyka tekstu, nale¿y zdecydowaæ, gdzie tekst ma zostaæ skierowany po zeskanowaniu. Z menu "Preferences" wybraæ komendê "Text Format".

| clipboard>        | 🔺 🔽 Paragraph |
|-------------------|---------------|
| TF (Word for Win) |               |
| VordPerfect       |               |
| AS Word           | <b>•</b>      |

Pos<sup>3</sup>u¿enie siê t<sup>1</sup> komend<sup>1</sup> umo¿liwia wybranie formatu pliku w jakim ma byæ zapisany zeskanowany tekst, lub wskazanie, ¿e tekst ma zostaæ umieszczony w schowku Windows.

Niektóre opcje zezwalaj<sup>1</sup> u¿ytkownikowi wp<sup>3</sup>ywaæ na wygl<sup>1</sup>d zeskanowanego tekstu. Uaktywnienie opcji "Paragraph" powoduje, ¿e Readiris wykrywa akapity, to znaczy Readiris odtwarza zawijanie tekstu w sposób typowy dla edytorów tekstu. Jeœli opcja ta jest nieaktywna Readiris wstawia twardy znak wiersza na koñcu ka¿dej linijki tekstu!

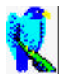

W celu nadania nazwy plikowi wynikowemu, należy z menu "Process" wybraæ "Control Panel".

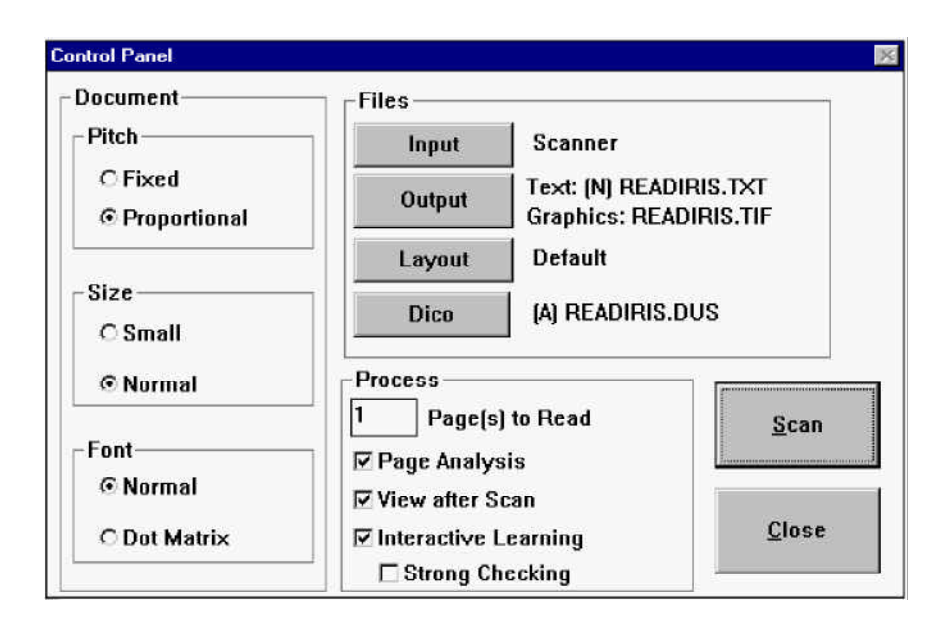

Jedi nie zdecydowali siê Pañstwo przes<sup>3</sup>aæ rozpoznanego tekstu do schowka, powinniacie klikn<sup>1</sup>æ przycisk "Output" aby zdefiniowaæ acieżkê i nazwaæ plik.

("Control Panel" pozwala tak¿e na dostosowanie sposobu czytania tekstu, przyk<sup>3</sup>adowo: mo¿ecie Pañstwo wskazaæ, ¿e czytany bêdzie tekst wydrukowany na drukarce mozaikowej; u¿yte bêd<sup>1</sup> wtedy specjalne procedury przeznaczone do czytania takich wydruków.)

#### NAUKA INTERAKTYWNA

Klikn<sup>1</sup>æ przycisk "OCR" (na listwie przycisków).

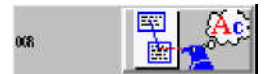

Tekst pojawia siê na ekranie w miarê postêpów w jego rozpoznawaniu. Na koniec rozpoznawania Readiris uruchamia fazê nauczania interaktywnego. W fazie tej, mo¿liwe jest szkolenie programu (za pomoc<sup>1</sup> przycisku "Learn").

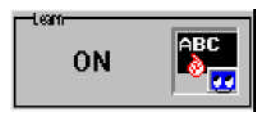

Na ekranie stopniowo pojawia siê rozpoznany tekst zatrzymuj<sup>1</sup>c siê na znakach budz<sup>1</sup>cych w<sup>1</sup>tpliwoœe lub - jeœli macie Pañstwo do czynienia z rozmazanym pismem - na szeregach znaków, co do których program ma w<sup>1</sup>tpliwoœci.

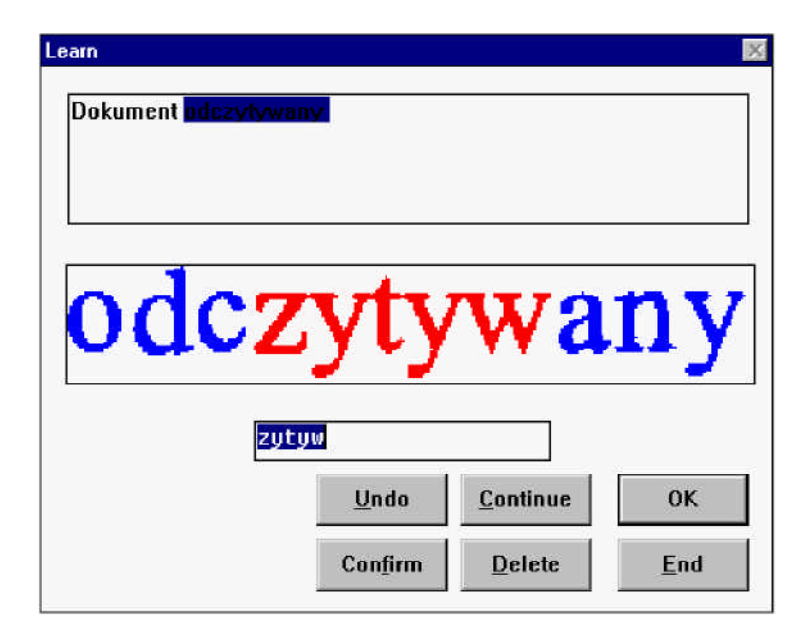

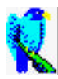

W naszym przyk<sup>3</sup>adzie system zatrzyma<sup>3</sup> siê na zniekszta<sup>3</sup>conym przecinku. Aby program nauczy<sup>3</sup> siê takiej postaci znaku nale¿y klikn<sup>1</sup>æ "OK" lub wcisn<sup>1</sup>æ Enter. W przeciwnym przypadku, klikn<sup>1</sup>æ "Continue".

W rzeczywistowci jest znacznie wiêcej możliwowci nauki interaktywnej. Modu<sup>3</sup> nauki jest potężnym narzędziem s<sup>3</sup>uż<sup>1</sup>cym szkoleniu systemu rozpoznawania symboli specjalnych, oraz zniekszta<sup>3</sup>conych form znaków mog<sup>1</sup>cych znale<sup>Y</sup>æ siê w dokumentach drukowanych.

Wyniki ka¿dej sesji nauczania przechowywane s<sup>1</sup> w plikach zwanych s<sup>3</sup>ownikami ("dictionary"); Aby - przy rozpoznawaniu podobnego tekstu - wykorzystaæwiedzê zgromadzon<sup>1</sup> w tych plikach, nale¿y je za<sup>3</sup>adowaædo pamiêci.

Szkolenie interaktywne koñczy proces rozpoznawania tekstu. Dokument napisany na papierze zosta<sup>3</sup> przekszta<sup>3</sup>cony w edytowalny plik komputerowy i to w czasie 10 do 25 razy krótszym, ni¿ czas konieczny do rêcznego wpisania!

#### **USTAWIANIE SKANERA**

Teraz należy ustawiæ parametry skanera. Należy za<sup>3</sup>ożyæ, że sam skaner, jak i programy steruj<sup>1</sup>ce jego prac<sup>1</sup>, zosta<sup>3</sup>y poprawnie zainstalowane. Jedi program Readiris zosta<sup>3</sup> kupiony wraz ze skanerem, krok ten prawdopodobnie jest zbêdny, ponieważ skaner może byæ już dostrojony do wspó<sup>3</sup>pracy z Readiris.

Klikn<sup>1</sup>æ przycisk "Scanner".

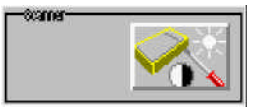

W celu okredenia posiadanego modelu skanera, klikn<sup>1</sup>æ przycisk "Scanner type". W tym samym oknie można ustawiæ format strony, rozdzielczoœ skanowania, zaczernienie i kontrast.

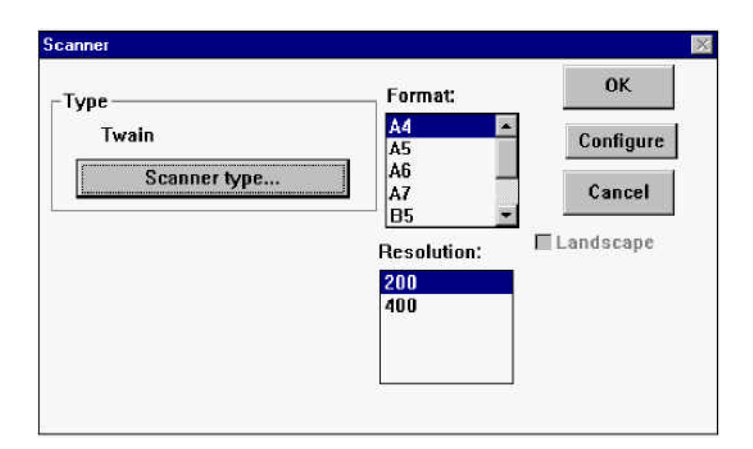

Ustawiæ w<sup>3</sup>aœiwe parametry i w menu "File" klikn<sup>1</sup>æ polecenie "Save Default Settings". Wybrane ustawienia zachowane zostan<sup>1</sup> na przysz<sup>3</sup>oœ jako ustawienia domydne.

#### **SKANOWANIE TABEL**

Zeskanowaæ tabelê liczbow<sup>1</sup>.

W celu uzyskania schludnego rezultatu koñcowego, ka¿d<sup>1</sup> kolumnê tabeli obrysowaæ ramk<sup>1</sup> wyboru. W przeciwnym wypadku, arkusz kalkulacyjny nie bêdzie w stanie prawid<sup>3</sup>owo odczytaæ zeskanowanej tabeli.

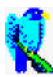

| 🥂 Readiris                   |              |               |     | _ 🗆 ×                   |
|------------------------------|--------------|---------------|-----|-------------------------|
| <u>File</u> Edit Preferences | View Process |               |     | Help                    |
| aute                         |              |               |     | Windows 🗶               |
|                              | 225          | 199           | 199 |                         |
| wr <u>stan</u>               | 335          | 299           | 299 | (3) Text<br>(0) Graphic |
|                              | 145          | 99            | 145 | _                       |
| ABC 8                        | 145          | 99            | 145 |                         |
| tot.                         | 145          | <del>99</del> | 145 |                         |
| Roje Analy Sc                | 199          | 149           | 199 |                         |
|                              | 60           | 60            | 60  |                         |
| ON 💦                         | 399          | 349           | 399 |                         |
| totane                       | •            |               |     | ×                       |

Aby uzyskaæ optymaln<sup>1</sup> dok<sup>3</sup>adnoœ, możliwe jest ograniczenie rozpoznawania jedynie do symboli liczbowych (należy pos<sup>3</sup>użyæ siê przyciskiem "Language").

#### Krótki opis funkcji "Connect"

Funkcja "Connect" oferuje bezpoœrednie po<sup>31</sup>czenie OCR pomiêdzy skanerem, a aplikacj<sup>1</sup> Windows. Po zainstalowaniu mo¿liwe jest skanowanie dokumentów bezpoœrednio z Pañstwa ulubionych aplikacji Windows!

Wiadomoœi na temat instalowania funkcji "Connect" znajdziecie Pañstwo w pomocy systemowej. Po instalacji, w menu aplikacji pojawi siê komenda. W naszym przyk<sup>3</sup>adzie komenda "Scan Text" widnieje w menu "File" edytora Word, a komenda "OCR" widnieje w menu "File" WordPad.

| Microsoft Word - Do                                            | cument                        | Document - WordPad                     |                    |
|----------------------------------------------------------------|-------------------------------|----------------------------------------|--------------------|
| <mark>B Elle E</mark> dik ⊻iew ji<br>E Naw                     | nseit Forma; Tgols Tgble<br>t | File Edit View Insert F                | ormat <u>H</u> elp |
| Qpen<br>Qpen<br>Ni <u>C</u> lose                               | Cid+F12                       | New                                    | Ctd+N<br>Ctd+D     |
| t <u>Save</u><br>Save <u>A</u> s<br>SaveAl                     | Shit+F12<br>F12               | Save<br>Save<br>Save As                | Ctrl+S             |
| Eind File<br>Summay Into<br>Template                           |                               | <u>Print</u><br>Print Pre <u>v</u> iew | Ctrl+P             |
| Print Pregraw<br>Evint .<br>Print <u>M</u> erge<br>Print Setup | Dal+Shit+F12                  | Page Setup<br>Seng                     |                    |
| Send                                                           |                               | Exit                                   |                    |
| Egit<br>Scan Text                                              | Alt+F4                        | 0CR                                    |                    |

Wybranie tych komend uruchomi Readiris wprost z aplikacji, do której ma trafiæ zeskanowany dokument. Procedura rozpoznawania tekstu jest taka sama, jak zawsze.

#### KORZYSTANIE Z SYSTEMU POMOCY BEZPOGREDNIEJ

W niniejszej instrukcji omówiono jedynie kilka podstawowych funkcji Readiris. Jako, ¿e Readiris jest w pe³ni wyposa¿onym pakietem do optycznego rozpoznawania pisma, posiada on wiele dodatkowych funkcji, które nie zosta³y objaœnione w tej instrukcji. Wiêcej informacji o tych funkcjach znajdziecie Pañstwo korzystaj¹c z systemu pomocy bezpoœredniej.

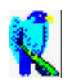

## REJESTRACJA PRODUKTU

Nie zapomnijcie Pañstwo przes<sup>3</sup>aæ nam waszej karty rejestracyjnej! Jedi **karta rejestracyjna** zaginê<sup>3</sup>a gdzieœ Pañstwu, prosimy wype<sup>3</sup>niæ tê kartê i wys<sup>3</sup>aæ do I.R.I.S. poczt<sup>1</sup> lub faksem.

Po otrzymaniu karty rejestracyjnej bêdziemy mogli przesy<sup>3</sup>aæ Pañstwu informacje o wyrobach i unowoczecnieniach **produktów** I.R.I.S. Rejestracja uprawnia Pañstwa do otrzymania **pomocy** i ofert **promocyjnych**.

Produkt / Wersja Numer seryjny Firma Nazwisko Tytu<sup>3</sup> Ulica / numer Kod pocztowy / miasto Kraj Telefon Fax

Gdzie i kiedy nabyli Pañstwo ten produkt? Data

> Image Recognition Integrated Systems Rejestracja produktu Rue du Bosquet 10, 1348 Louvain-la-Neuve (Belgia) Tel: 32-10-45 13 64 - Fax: 32-10-45 34 43

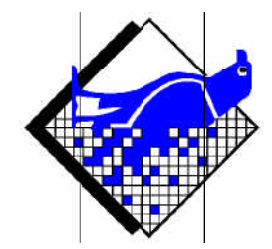

# I.R.I.S. Rejestracja produktu Rue du Bosquet 10, 1348 Louvain-la-Neuve Belgia